# 園田学園女子大学 Microsoft365

マニュアル (学生)

(windows)

2023/5/25

■目次

| 1 | 利用対象者                 | • | • | , | • | • | • | • | • | • | • | • | 1 |
|---|-----------------------|---|---|---|---|---|---|---|---|---|---|---|---|
| 2 | Microsoft 利用可能サービス    | • | • | • | • |   | • | • | • | • | • | • | 1 |
| 3 | 利用上の注意                | • | • | • | • | • | • | • | • | • | • | • | 1 |
| 4 | Office アンインストール手順     | • | • | • | • | • | • | • | • | • | • | • | 2 |
| 5 | Microsoft365 インストール手順 | • | • | • | • | • | • | • | • | • | • | • | 3 |
| 6 | Microsoft365 サインイン    | • | • | • | • | • | • | • | • | • | • | • | 5 |
| 7 | Teams 自動起動 OFF の手順    | • | • | • |   | • | • | • | • | • | • | • | 7 |

### 1.利用対象者

・本学(園田学園女子大学)の学生

#### 2.Microsoft365 利用可能期間

・在学期間中

#### 3.利用上の注意

<u>Microsoft365</u>利用に伴う作業(インストール・アンインストール等)は、各自の責任で行っ てください。

・在学期間中に限り利用可能です。

・卒業後は、Microsoft365 は利用できなくなります。各自でアンインストールをしてください。

アプリごとのインストールはできません。

・卒業に伴い、Microaoft365 が利用できなくなります。そのため、OneDrive などの Microsoft365 上で保存しているデータはすべて削除されます。必要なデータがある場合は、 卒業前に必ず各自でバックアップをとってください。

・卒業後に、プリインストール版 Office 製品を再インストールする際パソコン購入時に同 梱されている Office 製品のプロダクトキーが必要となるのでなくさないように必ず保管を してください。

## 4. Microsoft アンインストール手順

- 1. 設定→「アプリ」を選択します。
- 「インストールされているアプリ」をクリックし、アプリ一覧からインストール済みの Microsoftの「・・・」をクリックしアンインストールします。
   ※画像は Office2016 をアンインストールしています。

8 インストールされているアプリ PC 上のアプリのアンインストールと管理 設定の検索 Q > アプリの詳細設定 アブリの取得、アブリのアーカイズ、更新ブログラムのアンインストールを行う場所を選択します 🔜 システム E, > 🚯 Bluetooth とデバイス マネットワークとインターネット > 🖌 個人用設定 オフラインマップ
 ダウンロード、保存場所、マップ更新 👔 アプリ Phウント 日 オプション機能 デバイス向け追加機能 > ○ 時刻と言語 Microsoft Office Professional Plus 2016 1 16.0.4266.1001 | Microsoft Corporation | 2022/10/05 亦更 Microsoft OneDrive アンインストール 23.086.0423.0001 | Microsoft Corporation | 2023/05/07

3. これでアンインストールは完了です。

#### 5.Microsoft365 インストール手順

<注意事項>

- ・インターネットに接続している状態で行ってください。
- ・インストール中はインターネットの接続が切れないように注意してください。
- ・アプリケーションのデータ量が多いため、インターネットの接続環境 (テザリング等) に
- よってはダウンロードで通信料が高額になる場合があります。十分注意してください。
- 1. Office365(<u>https://www.office.com</u>) にアクセスします。
  - https://www.office.com
  - © ログイン |Microsoft 365 https://www.office.com
  - Q https://www.office.com Bing 検索
  - A https://www.office.com setup
- 2. サインインを選択し、園田学園女子大学のアカウントでログインをします。
- $< 2 \# ID > g \bigcirc \bigcirc \bigcirc \bigcirc \bigcirc \bigcirc \bigcirc \bigcirc @$ sonoda-u.ac.jp

| <パスワード> 大学のパソコンにログインするパスワード                                                                                                    |                                                      |
|----------------------------------------------------------------------------------------------------|------------------------------------------------------|
| <b>\$</b>                                                                                                    | Microsoft<br>サインイン<br>ドール、電話、Skype                   |
| Office は Microsoft 365 になりました         まったく新しい Microsoft 365 を使用すると、お気に入りのア         プリを使用して、作成、共有、共同作業をすべて一箇所で行う         ことができます | アカウントをお持ちではない場合、作成できます。<br>アカウントにアクセスできない場合<br>戻る 次へ |
| サインイン<br>Microsoft 365 を取得する<br>無料バージョンの Microsoft 365 にサインアップする >                                                              | <b>् ग</b> र्मरा ग्रीवर                              |

3. サインイン後、画面右上の「アプリをインストール」→「Microsoft365Apps」をクリックします。

| #                | Microsoft 365                  |                  |                       | ₿ @ ?                                                                                      |  |  |  |  |
|------------------|--------------------------------|------------------|-----------------------|--------------------------------------------------------------------------------------------|--|--|--|--|
| π_⊥<br>(+)       | Microsoft 365 へようこそ            |                  |                       | アプリをインストール >                                                                               |  |  |  |  |
| 作成<br>Pコ<br>マイコン | おすすめ                           |                  | $\overline{\uparrow}$ | Microsoft 365 Apps<br>Outlook, OneDrive for Business, Word,<br>Excel, PowerPoint などが含まれます。 |  |  |  |  |
| <b>日</b><br>フィード | さんかごれを構築しました<br>4月28日<br>4月28日 | ∃ <sub>4</sub> j | $\rightarrow$         | 別の言語を選択するか、サブスクリプション<br>で利用できるその他のアプリをインストール<br>します。                                       |  |  |  |  |
| שם<br>עידית      |                                |                  |                       |                                                                                            |  |  |  |  |
| Outlook          |                                |                  |                       |                                                                                            |  |  |  |  |

| 4. | OfficeSetup.exe ] | がダウンロー | -ドされます。 |
|----|-------------------|--------|---------|
|----|-------------------|--------|---------|

| $\oplus$  | Microsoft 365 | Μ                                                                                                    | icrosoft 365 を使い始め                                                                                                    | 06                                                                |
|-----------|---------------|----------------------------------------------------------------------------------------------------|----------------------------------------------------------------------------------------------------|-------------------------------------------------------------------|
| 作成<br>イコン | おすすめ          | τ <mark>α</mark>                                                                                                    | 📲 🗣 📥 📫                                                                                                    | di j                                                              |
|           |               | Construction     Construction     C | The structure of the structure of the st | Entre () C                                                        |
| eams      |               | Microsoftのインストーラーをダウンロ<br>ードした後、(ファイルを開く)を選択<br>する                                                                                                    | ② [はい] を選択してデバイスにインスト<br>ールする                                                                                                    | ⑧ Microsoft 365 アプリを聞いてサインイ 、 ・ ・ ・ ・ ・ ・ ・ ・ ・ ・ ・ ・ ・ ・ ・ ・ ・ ・ |
|           | クイックアクセン      | Microsoft 365 についての詳細情報                                                                                                    |                                                                                                    | ヘルプが必要ですか? 了解                                                     |

 ダウンロード完了後、「OfficeSetup.exe」をクリックすると Office365 のインストール が開始されます。「準備ができました」が表示されましたインストールは完了です。
 「閉じる」をクリックし終了してください。

| Microsoft                                                          | × | Microsoft                                                  |
|--------------------------------------------------------------------|---|------------------------------------------------------------|
| Microsoft 365 と Office のダウンロー<br>ド中はネットに接続したままにしてください<br>すぐに売了します. |   | 準備ができました。<br>Microsoft 365と Office アブ/ガコンビューターにインストールされていま |

# 6.Microsoft365 サインイン

Microsoft365App のインストール後アプリケーションを起動しライセンス認証を行います。

 Windows ボタン→「すべてのアプリ」または「検索」より Word (Excel、PowerPoint でも可)を探し起動します。※画像は Word です。

|       | Q アプリ、設定、ドキュメントの検索 |                                      |                           |                                                                                                    |                 |             |                    |        |
|-------|--------------------|--------------------------------------|---------------------------|----------------------------------------------------------------------------------------------------|-----------------|-------------|--------------------|--------|
|       |                    |                                      |                           |                                                                                                    |                 |             |                    |        |
|       |                    | ピン留め済み                               | ł                         |                                                                                                    |                 | ತಗನ         | のアプリ >             |        |
|       |                    | C<br>Edge                            | <b>х</b> -л               |                                                                                                    | Microsoft Store | <b>7</b> 71 | <b>()</b><br>設定    |        |
|       |                    | 6                                    | -                         | 3                                                                                                    |                 |             | Ŵ                  |        |
| 2.    | 起動後                | 、サインイン                               | をクリッ:                     | クし園田                                                                                                    | 学園女子大学          | のアカウ        | ントを入力              | します。   |
|       | <ユー                | ザーID> g(                             | 00000                     | $) \\ \bigcirc \\ \bigcirc \\ \bigcirc \\ \bigcirc \\ \bigcirc \\ \bigcirc \\ \bigcirc \\ \bigcirc \\ \bigcirc \\ $ | ∂sonoda-u.ac    | .jp         |                    |        |
|       | <パス                | ワード> 大                               | 学のパソ:                     | コンにロ                                                                                                    | グインするパ          | スワード        |                    |        |
| Micro | osoft              |                                      |                           |                                                                                                    | 3               |             |                    |        |
|       | サイ                 | ンインレス Office                         | を設定する                     | 3                                                                                                    |                 |             | Microsoft          |        |
|       | 21.                |                                      |                           | 2                                                                                                    |                 | c           | Office ライセンス認      | 証      |
|       | (2)                |                                      |                           |                                                                                                    |                 | ×           | ール、電話番号、または Skyp   | e      |
|       |                    |                                      |                           |                                                                                                    |                 | Ţ           | ロダクトキーを代わりに入力する    |        |
|       | 通常のメール アドレス        | を使用 無料のクラウド ストレージる<br>得              | 取 自分のアカウント<br>のデバイスに Of   | を使用して他<br>fice をインス                                                                                                 |                 | <i>P</i>    | カウントがない場合 アカウントを作り | 成しましょう |
|       |                    |                                      | h1                        | ll                                                                                                    |                 |             |                    |        |
|       | 職提                 | 学校 またけ個人用の Microsof<br>サインイン         | t アカウントでサインイン<br>アカウントを作成 |                                                                                                    | ,               |             |                    |        |
|       |                    | プロダクト キーを所有している<br>Microsoft アカウントとに | <br>場合                    |                                                                                                    |                 |             |                    |        |

 サインイン後「すべてのアプリにサインインしたままにする」の表示がでてきますので 「OK」をクリックします。

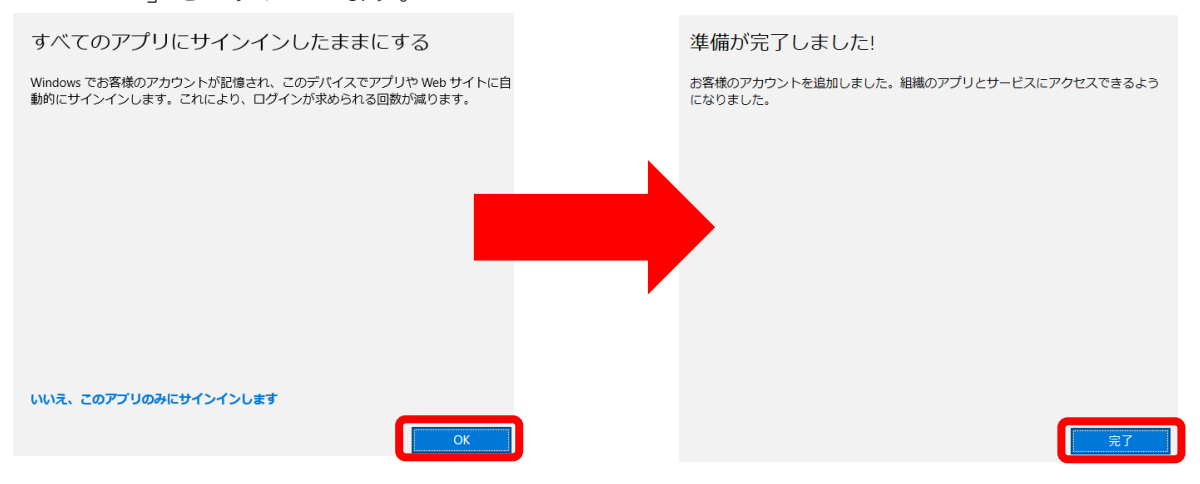

右上にユーザーに自分のアカウントが表示されていたらサインインできています。
 また、アカウントの項目よりサブスクリプションが画像の通りでしたら OK です。

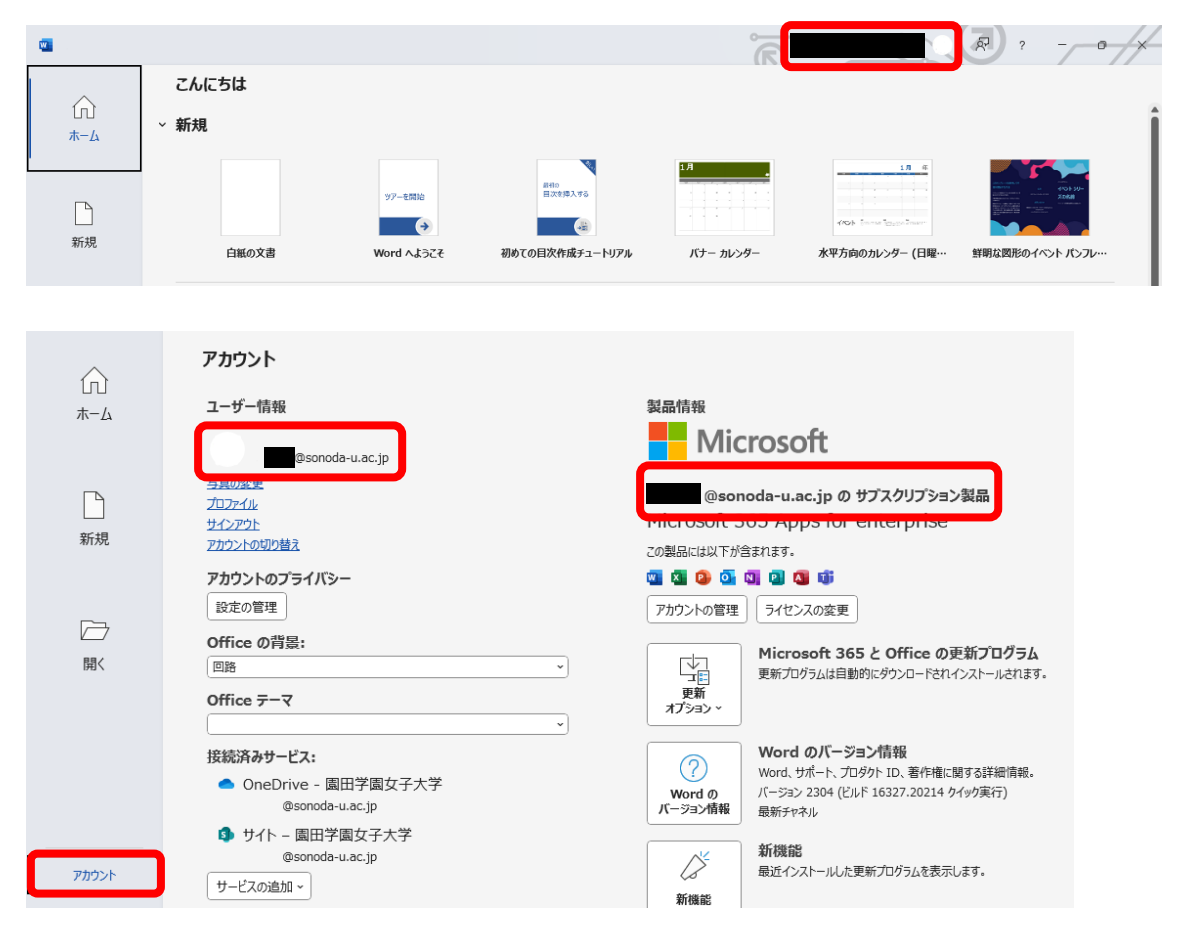

## 7.Teams 自動起動 OFF

パソコンを起動すると Teams が自動起動するようになっています。 OFF の設定は以下の通りです。

- 1. 設定→アプリを開きます。
- 2. アプリ内の一番下にある「スタートアップ」をクリックします。
- 3. Teamsのアプリの右側にあるオン・オフのスイッチをオフにします。 これで自動起動が OFF になりました。

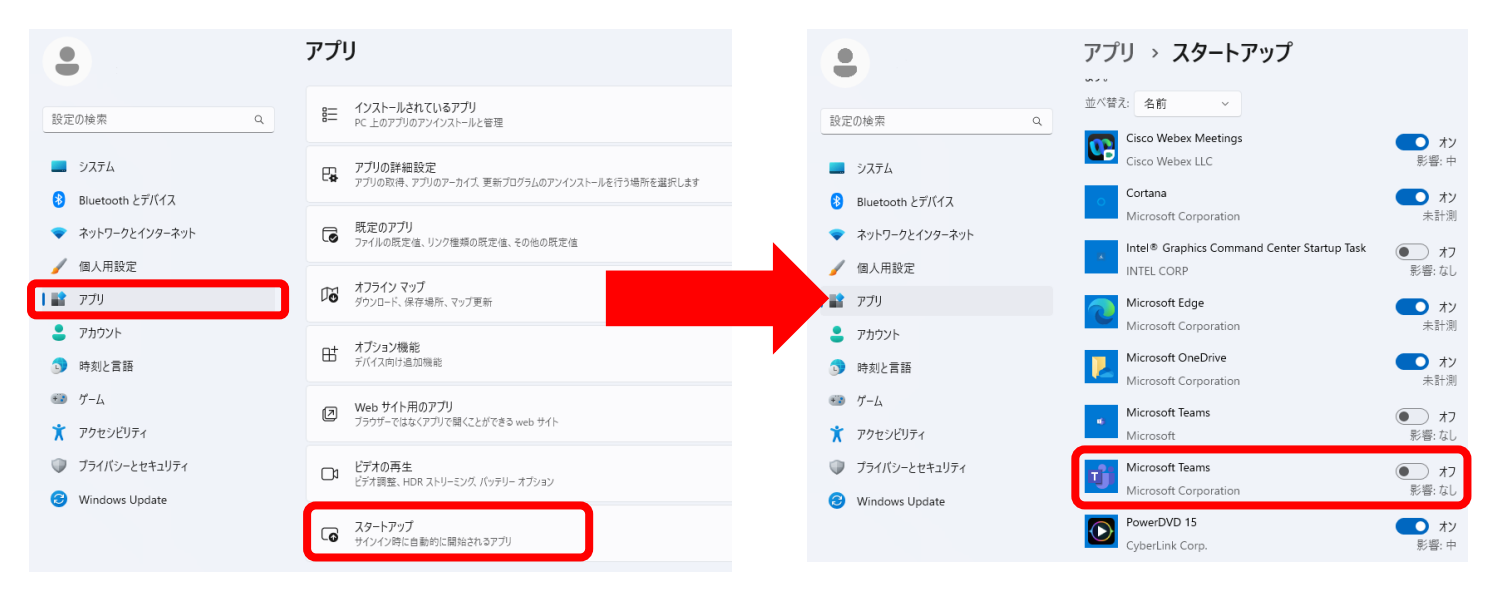